Hướng dẫn sử dụng Bảng giá đặt lệnh

# HƯỚNG DẪN QUẢN LÝ TÀI SẢN TẠI BẢNG GIÁ AIS

## MỤC LỤC

| 1.  | Danh mục                                                                  | .3 |
|-----|---------------------------------------------------------------------------|----|
| 1.  | 1. Chức năng theo dõi danh mục tài khoản cơ sở                            | 3  |
| 1.2 | 2. Chức năng Bán từ Danh mục                                              | .4 |
| 1.: | 3.   Chức năng Theo dõi danh mục tài khoản phái sinh và Đóng nhanh vị thế | 5  |
| 2.  | Tài sản                                                                   | .6 |

#### 1. Danh mục

Trong Tab Danh mục, khách hàng chọn đúng tiểu khoản cần xem.

#### 1.1. Chức năng theo dõi danh mục tài khoản cơ sở

Tab Danh mục thống kê danh sách các mã chứng khoán khách hàng nắm giữ và các thông tin kèm theo:

- KL: Khối lượng (số dư) của mã chứng khoán đang nắm giữ
- Giá TB: Giá vốn bình quân
- Lãi/Lỗ: Số tiền lãi (lỗ) tương ứng của mã chứng khoán đang nắm giữ
- %Lãi/Lỗ: Lãi (lỗ) tính theo % vốn của mã chứng khoán đang nắm giữ

| 0        | Cài đ | Iặt 🔥 TI         | hu gọn  | 🖵 🔊 Đ          | ặt lệnh |  |
|----------|-------|------------------|---------|----------------|---------|--|
| Đặt lệnh |       | Số lệnh Danh mục |         | <b>iục</b> Tài | Tài sản |  |
| Tài kho  | àn    | 0038956          | 5       |                | •       |  |
| Mã CK    | KL    | Giá TB           | Lãi/Lỗ  | %Lãi/Lỗ        |         |  |
| DAG      | 30    | 7.4150           | -16,050 | -7.22%         | BÁN     |  |
| MBB      | 10    | 21.2940          | 3,560   | 1.67%          | BAN     |  |
| OGC      | 20    | 3.5860           | 16,280  | 22.7%          | BÁN     |  |
| TGG      | 10    | 2.7660           | 18,840  | 68.11%         | BAN     |  |
| Tống     |       |                  | 22,630  | 4.23%          |         |  |

#### 1.2. Chức năng Bán từ Danh mục

Để Bán từ Danh mục, khách hàng thực hiện các bước sau:

- Bước 1: Click vào nút BĂN nằm ở cuối mã muốn bán
- Bước 2: Màn hình chuyển sang tab Đặt lệnh và điền toàn bộ thông tin của mã muốn bán/đóng vị thế (giá lấy theo giá khớp)
   lệnh gần nhất). Khách hàng thay đổi các thông tin nếu muốn và ấn nút Đặt lệnh
- Bước 3: Hiển thị màn hình Xác nhận đặt lệnh. Khách hàng kiểm tra lại thông tin lệnh. Ấn nút Thực hiện nếu muốn hoàn tất việc đặt lệnh, hoặc ấn nút Hủy nếu không muốn và quay lại màn hình đặt lệnh

| Đặt lện     Số lệnh     Danh mục     Tài sản       rài khoản     0038956     *     *       Mã CK     KL     Giá TB     Lãi/Lố     %Lãi/Lố       DAG     30     7.4150     -16,050     -7.22%     BÁN       MBB     10     21.2940     3,560     1.67%     BÁN       OGC     20     3.5860     16,280     22.7%     BÁN       TGG     10     2.7660     18,840     68.11%     BÁN                                                                                                    | 🗢 Cài đặt 🔺 Thu gọn 📮 🦪 Đặt lệnh |    |         |        |      |      |       |  |
|----------------------------------------------------------------------------------------------------|----------------------------------|----|---------|--------|------|------|-------|--|
| Tài khoản         0038956         *           Mã CK         KL         Giá TB         Lãi/Lỗ         %Lãi/Lỗ           DAG         30         7.4150         -16,050         -7.22%         BÅN           MBB         10         21.2940         3,560         1.67%         BÁN           OGC         20         3.5860         16,280         22.7%         BÁN           TGG         10         2.7660         18,840         68.11%         BÁN                                                                                                    | Đặt lệnh                         |    | Số lệnh | Danh n | nục  | Tà   | i sản |  |
| Mã CK         KL         Giá TB         Lãi/Lỗ         %Lãi/Lỗ           DAG         30         7.4150         -16,050         -7.22%         BÁN           MBB         10         21.2940         3,560         1.67%         BÁN           OGC         20         3.5860         16,280         22.7%         BÁN           TGG         10         2.7660         18,840         68.11%         BÁN                                                                                                    | rài khoả                         | àn | 0038956 | 6      |      |      | •     |  |
| DAG         30         7.4150        16,050        7.22%         BÁN           MBB         10         21.2940         3,560         1.67%         BÁN           OGC         20         3.5860         16,280         22.7%         BÁN           TGG         10         2.7660         18,840         68.11%         BÁN                                                                                                    | мã СК                            | КL | Giá TB  | Lãi/Lỗ | %Lãi | /Lð  |       |  |
| MBB         10         21.2940         3,560         1.67%         BÁN           OGC         20         3.5860         16,280         22.7%         BÁN           TGG         10         2.7660         18,840         68.11%         BÁN           Sing         22.620         4.23%         22.630         4.23%                                                                                                    | DAG                              | 30 | 7.4150  |        |      |      | BÁN   |  |
| OGC         20         3.5860         16,280         22.7%         BÁN           TGG         10         2.7660         18,840         68.11%         BÁN           fina         22,620         4.23%         23.630         14.23%                                                                                                    | MBB                              | 10 | 21.2940 | 3,560  | 1.   | 67%  | BÁN   |  |
| TGG         10         2.7660         18,840         68.11%         BÁN           Sog         22,620         4,22%         1         1         1         1         1         1         1         1         1         1         1         1         1         1         1         1         1         1         1         1         1         1         1         1         1         1         1         1         1         1         1         1         1         1         1         1         1         1         1         1         1         1         1         1         1         1         1         1         1         1         1         1         1         1         1         1         1         1         1         1         1         1         1         1         1         1         1         1         1         1         1         1         1         1         1         1         1         1         1         1         1         1         1         1         1         1         1         1         1         1         1         1         1         1         1         < | OGC                              | 20 | 3.5860  | 16,280 | 22   | 2.7% | BÁN   |  |
| 5ng 22.630 4.23%                                                                                                    | TGG                              | 10 | 2.7660  | 18,840 | 68.  | 11%  | BÁN   |  |
| 22,030 T.2370                                                                                                    | ống                              |    |         | 22,630 | 4.   | 23%  |       |  |

| 🗘 Cài (  | đặt 🔺 Thu | ıgon 🖵    | Đặt lệnh |
|----------|-----------|-----------|----------|
| Đặt lệnh | Số lệnh   | Danh mục  | Tài sản  |
| ài khoản | 0038956   |           |          |
| ức mua   |           |           | 124,6930 |
| ố dư     | 10        | KL tối đa | 10       |
| мã СК    | MUA       | BÁ        | N        |
| мвв      |           |           | 10 📩 🔲   |
| Giá      |           | Pin       |          |
| 21.6     |           |           |          |
|          | Đặt lệnh  | Hủy       |          |

| Loại lệnh đặt  | BÁN     |
|----------------|---------|
| Tài khoản      | 0038956 |
| Mã chứng khoán | MBB     |
| Giá            | 21.6    |
| Khối lượng     | 10      |

#### 1.3. Chức năng Theo dõi danh mục tài khoản phái sinh và Đóng nhanh vị thế

Tab Danh mục thống kê danh sách các mã Hợp đồng tương lai khách hàng nắm giữ và các thông tin kèm theo:

- KL: Khối lượng (số dư) của mã HĐ đang nắm giữ (Số âm/nền đỏ: KH nắm giữ vị thế Short; Số dương/nề xanh: KH nắm giữ vị thế Long)
- Giá TB: Giá vốn bình quân
- Lãi/Lỗ: Số tiền lãi (lỗ) tương ứng của mã HĐ đang nắm giữ

Hệ thống hỗ trợ đóng nhanh vị thế bằng cách:

- Chọn nút Dóng hoặc bấm vào KL
- Nhập thông tin lệnh đóng và bấm SHORT / LONG

| Đặt lệnh             | Số lệnh | Danh mục  | Tài sản   |      |  |  |
|----------------------|---------|-----------|-----------|------|--|--|
| Tài khoản            |         | 1000108   | 1000108   |      |  |  |
| Mã CK                | KL      | Giá TB    | Lãi/Lỗ    |      |  |  |
| VN30F2103            | -1      | 1,191.300 | 1,120,000 | Đóng |  |  |
| Tổng                 |         |           | 1,120,000 |      |  |  |
| 1   Tiếp <b>&gt;</b> |         |           |           |      |  |  |

#### 6

## Hướng dẫn sử dụng Bảng giá đặt lệnh

### 2. Tài sản

Tổng hợp các thông số tài sản để khách hàng tiện theo dõi, tra cứu. Trong Tab Danh mục, khách hàng chọn đúng tiểu khoản cần xem. Khách hàng bấm **1** để tìm hiểu chi tiết từng thông số/ cách tính các

thông số.

| Đặt lệnh       | Số lệnh  | Danh mục | Tài sản |            |
|----------------|----------|----------|---------|------------|
| Tài khoản      |          | 1000108  |         | ~          |
| Tổng tài sản   |          |          |         | 22,584,746 |
| Tiền mặt       |          |          |         | 894,500    |
| Tiền ký quỹ(V  | 'SD)     |          |         | 21,034,637 |
| Sức mua        |          |          |         | 1,742,285  |
| Ký quỹ ban đ   | àu       |          |         | 15,486,900 |
| Tỷ lệ tài khoả | n        |          |         | 74.30      |
| Tổng phí + Th  | nuế      |          |         | 141,841    |
| Phí GD (AIS)   |          |          |         | 58,400     |
| Phí GD (trả sơ | ð)       |          |         | 21,600     |
| Thuế           |          |          |         | 61,841     |
| Tiền chưa tha  | inh toán |          |         | 0          |
| Lãi lỗ         |          |          |         | 1,120,000  |
| Lãi lỗ(chưa đ  | óng)     |          |         | 0          |
| Hợp tác đầu t  | u.       |          |         | 0          |
| Tỷ lệ an toàn  |          |          |         | 100.00     |

| Đặt lệnh            | Số lệnh | Danh mục   | Tài sản |  |  |  |
|---------------------|---------|------------|---------|--|--|--|
| Tài khoản           | 0000061 |            | ~       |  |  |  |
| Tài sản ròng        |         | 14,417,685 |         |  |  |  |
| Tiền mặt 14,417     |         |            |         |  |  |  |
| Tiền phong tỏa      |         |            |         |  |  |  |
| Cổ tức bằng tiền    |         |            |         |  |  |  |
| Tiền bán chờ về     |         |            |         |  |  |  |
| Tiền chờ thanh toán |         |            |         |  |  |  |
| Tiền có thể ứng     |         |            |         |  |  |  |
|                     |         |            |         |  |  |  |

| Đặt lệnh                                 | Số lệnh                             | Danh mục | Tài sản   |  |  |  |  |
|------------------------------------------|-------------------------------------|----------|-----------|--|--|--|--|
| Tài khoản                                | 0000066                             |          | ~         |  |  |  |  |
| Tổng tài sản thực tế <b>9</b> 1,685,750  |                                     |          |           |  |  |  |  |
| Tài sản ròng (                           | Tài sản ròng 🛛 1,017,401            |          |           |  |  |  |  |
| Cố tức bằng t                            | Cố tức bằng tiền o 950              |          |           |  |  |  |  |
| Tổng giá trị C                           | Tổng giá trị CK cho vay   1,684,800 |          |           |  |  |  |  |
| Tổng giá trị CK không cho vay <b>e</b> 0 |                                     |          |           |  |  |  |  |
| Lãi tạm tính o 5,589                     |                                     |          |           |  |  |  |  |
| Phí lưu ký 🛛 14                          |                                     |          |           |  |  |  |  |
| Tổng nợ gốc o 662,760                    |                                     |          |           |  |  |  |  |
| Tài sản ròng t                           | thực tế 🛛                           |          | 1,017,387 |  |  |  |  |
| Tiền bán chờ                             | Tiền bán chờ về 🚯 👘 0               |          |           |  |  |  |  |
| Tiền chờ thanh toán 🛛                    |                                     |          |           |  |  |  |  |
| Tiền có thể ứng 🛛 🛛 0                    |                                     |          |           |  |  |  |  |
| Tỷ lệ tài khoản ❶ 0.6035                 |                                     |          |           |  |  |  |  |
|                                          |                                     |          |           |  |  |  |  |